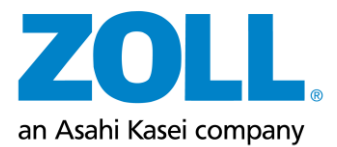

# **ZOLL CMS Marketing Materials Online Fulfillment Center/OFC**

# Panoramica e domande frequenti

Accesso:

- URL/Link: <u>http://zoll.xmp.knepperpress.net/</u>
  - Nota: il sito Web di ZOLL CMS Marketing Materials non dispone di un'applicazione mobile, ma è possibile accedere al sito Web tramite il browser del dispositivo mobile.
  - Non dimenticate di aggiungere il link alla vostra lista dei preferiti

Panoramica:

- Esperienza di acquisto semplice
- Articoli personalizzabili (biglietti da visita/badge)
- Tempi rapidi di elaborazione della spedizione
- Informazioni sulla tracciabilità dell'ordine
- Panoramica dello storico degli ordini

Dettagli di accesso:

•

- Nome utente: l'indirizzo e-mail "@zoll.com"
  - Password: Riceverete un'e-mail da fulfillment@knepperpress.com con una password
    - Quando si accede per la prima volta, viene chiesto di creare una nuova password.
    - Se avete dimenticato la password, cliccate sul pulsante "Password dimenticata" nella homepage e riceverete un'e-mail per reimpostarla

I contatti del supporto sono:

- Per il Nord America KAmsler@zoll.com
- Per EMEA <u>OFC-support@zoll.com</u>

#### Pagina di accesso

| Already a member?<br>Email:<br>Password:<br>Forgot your password?<br>Sign In |
|------------------------------------------------------------------------------|
| Email:<br>Password:<br>Forgot your password?<br>Sign In                      |
| Password:<br>Forgot your password?<br>Sign In                                |
| Forgot your password? Sign In                                                |
| Sign In                                                                      |
|                                                                              |

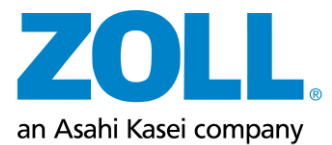

# Pagina di benvenuto ZOLL All Categories Admin US LifeVest US Cardiac Diagn Search products m China France Germany Welcome to the ZOLL CMS Marketing Materials website (Online Fulfillment Center/OFC). A quick overview of the site can be viewed at the Training overview/ FAQ link at the bottom of the page. Please contact your appropriate support contact (listed below) with any questions. Belgium < Austria China Great Britan France Germany Austria China France Great Britain Belgium Germany Switzerland er KAmsler@

Nota: l'accesso a determinati cataloghi dipende dal ruolo e dalla posizione dell'utente.

Panoramica:

- Facendo clic sul logo ZOLL nell'angolo in alto a sinistra da qualsiasi pagina, si accede a questa schermata.
- Il link a questo documento di FAQ si trova in basso al centro di questa pagina.
- La cronologia degli ordini è accessibile in basso al centro di questa pagina.
- I contatti dell'assistenza sono elencati nell'angolo in basso a sinistra della pagina.
  - Si prega di comunicare a questi contatti se è necessario aggiornare l'indirizzo, se si hanno esigenze/richieste particolari per l'ordine e se si riscontrano problemi con questo sito web.
    - Per il Nord America <u>KAmsler@zoll.com</u>
      - Per EMEA <u>OFC-support@zoll.com</u>

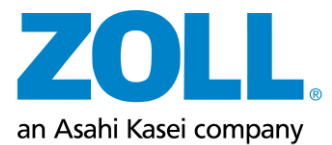

|                      |                  | US Life          | eVest            |                   |                       |
|----------------------|------------------|------------------|------------------|-------------------|-----------------------|
| Welcome to the       | ZOLL CMS Mar     | keting Materials | website (Onlin   | e Fulfillment Cer | nter/OFC). A          |
| the page. Please     | contact your a   | ppropriate supp  | ort contact (lis | ted below) with a | any questions.        |
| Information<br>Cards | TM Self<br>Study | Brochures        | Posters          | Ordering<br>Tools | Physican<br>Education |
| Information Cards    | Self Study Tools | Brochures        | Posters          | Ordering Tools    | Physician Education   |
|                      |                  |                  |                  |                   |                       |
|                      |                  |                  |                  |                   |                       |
|                      |                  |                  |                  |                   |                       |

È possibile selezionare i diversi cataloghi tramite la barra di navigazione superiore o le icone al centro della schermata iniziale

Sono disponibili numerosi prodotti, ad esempio opuscoli, manifesti, schede informative, strumenti per gli • ordini, forniture commerciali generiche, camici e biglietti da visita.

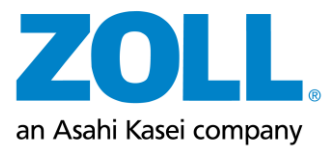

| ZOLL | All Categories Admin US LifeVest US C                                  | ardiac Diagnostics COPA WIP Austra                                                                                                    | alia Austria Belgium China France                                  | e Germany Search products                                                                                                    | Q 8 | Ĕ |
|------|------------------------------------------------------------------------|----------------------------------------------------------------------------------------------------|--------------------------------------------------------------------|----------------------------------------------------------------------------------------------------|-----|---|
|      |                                                                        | Broc                                                                                                    | hures                                                              |                                                                                                    |     |   |
|      | 14 products                                                            |                                                                                                    |                                                                    |                                                                                                    |     |   |
|      | <complex-block></complex-block>                                        | SCA Screening Brochure / 20C0071<br>Stippet in Packs (25 Items/Pack)                                                                                             | ZOLL 16/wr         With With With With With With With With         | Image: Contract of the contract of the contract                                                                                                    |     |   |
|      | Fatient Brochure Booklet / 20C0621<br>Shipped in Packs (10 Items/Pack) | Spanish Patient Brochure Bookler /<br>DCS Spanish Patient Brochure Bookler /<br>DCS Spanish Patient Brochure Bookler /<br>DCS Spanish Patient Brochure Bookler / | AHAACCHRS Guidelines / 2000729<br>Shipped in Packs (25 Items/Pack) | Delt. Lange<br>2011. Lange<br>2011. Lange<br>2011. Lange<br>2012. Lange<br>2013. Lange<br>2014. Lange<br>2014. |     |   |

### Vista della categoria

Quando si fa clic su un catalogo, viene visualizzata la schermata qui sopra con i diversi materiali per la categoria selezionata.

- Da questa schermata è possibile controllare rapidamente gli articoli e aggiungerli al carrello.
- Se un articolo viene consegnato in confezioni, il numero di unità per confezione viene visualizzato sotto il nome dell'articolo.
- Per ogni articolo, inserire il numero di articoli/confezioni che si desidera ordinare o utilizzare i pulsanti "+" e "-" per regolare il numero. Se l'articolo viene consegnato in confezioni, il numero indica il numero di confezioni.
- Fare clic sul pulsante "Aggiungi al carrello".
- Se si immette una quantità che supera la quantità massima consentita, si viene avvisati da un messaggio.
- Se volete dare un'occhiata più da vicino a un articolo, cliccate semplicemente sull'immagine dell'articolo.

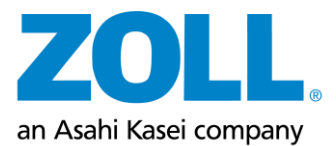

| ZOLL, All Categories US LifeVest                                                                                                    | Search products                                                               | <b>Q</b> A \(\forall \)                                  |
|----------------------------------------------------------------------------------------------------|-------------------------------------------------------------------------------|----------------------------------------------------------|
| <section-header><section-header><section-header><section-header><section-header><section-header><section-header><section-header></section-header></section-header></section-header></section-header></section-header></section-header></section-header></section-header> | WEAR Checklist / 20C0074<br>Quantity 1 eacls (25 terror/Pacia)<br>Add to cart |                                                          |
| Page 1                                                                                                    |                                                                               |                                                          |
| Support Contacts<br>US Users: Karen Amsler: KArnsler@zoll.com<br>European Lbers: OFC-support@zoll.com<br>Showpad                                                                                                    | Your cart<br>Your orders<br>Training overview /FAQ                            | powered by Krespert Press<br>fulfilment@inespectaces.com |

# Visualizzazione del dettaglio dell'articolo

- È possibile dare un'occhiata più da vicino a ciascun articolo nella pagina dei dettagli dell'articolo mostrata sopra.
- Facendo clic sull'immagine, è possibile dare un'occhiata più da vicino all'articolo e decidere se ordinarlo.
- Da questa pagina è possibile aggiungere articoli al carrello.
- Per tornare ad acquistare altri articoli, fare clic sul logo ZOLL o sul nome del catalogo desiderato in alto a sinistra della pagina.

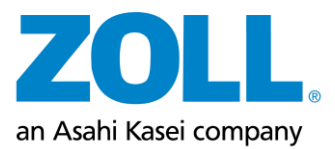

•

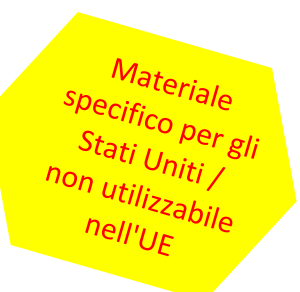

### Biglietti da visita individuali

| ZOLL, All Categories US LifeVest |                                                                                                    |                         | Search products Q A 🕁                                                                                                    |
|----------------------------------|----------------------------------------------------------------------------------------------------|-------------------------|----------------------------------------------------------------------------------------------------|
|                                  | Field Sales                                                                                                    | Business Cards          |                                                                                                    |
|                                  | Customize                                                                                                    | Finalize                |                                                                                                    |
|                                  | First Name:*         US User         Last Name:*         ZOLL         Title:*         VP of Marketing         Title line 2 (If needed): | s Page 1<br>Refresh Pre | M       Model       Model |
|                                  |                                                                                                    |                         |                                                                                                    |

- È possibile ordinare singoli articoli come biglietti da visita e badge nominativi.
  - A tal fine, selezionare la categoria Biglietti da visita nella pagina iniziale.
    - I badge portanome sono disponibili nella categoria Abbigliamento chirurgico.
  - Selezionate il biglietto da visita corrispondente, quindi vedrete la pagina sopra riportata.
    - Alcuni campi, tra cui il nome e il titolo, sono già compilati.
      - È possibile modificare alcuni campi, ma non tutti. Se è necessario modificare campi come il titolo, si prega di contattare <u>kamsler@zoll.com.</u>
  - Dopo aver inserito tutte le informazioni, fare clic su "Avanti" nell'angolo in basso a destra.
    - È anche possibile fare clic su "Aggiorna anteprima" per dare una rapida occhiata all'anteprima.
  - Selezionate nella pagina successiva se avete bisogno di 250, 500 o 1.000 biglietti da visita per il vostro ordine.
  - Fate clic sul pulsante "Prova" per aprire una prova in formato PDF a grandezza naturale del biglietto da visita.
    - Prima di poter aggiungere i biglietti da visita al carrello, è necessario verificare una prova e spuntare la casella "Prova approvata".

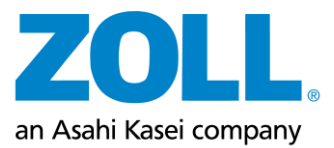

| ZOLL. All Categories US Lif                                                                                                    | eVest                                                                                                    | h products                                                                                                    | Q & \                                                                                                    |
|----------------------------------------------------------------------------------------------------|----------------------------------------------------------------------------------------------------|----------------------------------------------------------------------------------------------------|----------------------------------------------------------------------------------------------------|
|                                                                                                    | Broo                                                                                                    | hures                                                                                                    |                                                                                                    |
| 14 products                                                                                                    |                                                                                                    |                                                                                                    |                                                                                                    |
| <section-header><section-header><section-header><section-header><section-header><section-header><section-header><section-header><section-header><section-header><section-header><section-header><section-header><section-header><section-header></section-header></section-header></section-header></section-header></section-header></section-header></section-header></section-header></section-header></section-header></section-header></section-header></section-header></section-header></section-header> | Communities of the second second seco | COLL Life<br>Contract of the second second seco | COLL Lifetor<br>Constantion of the Constantion<br>Constantion of the Constantion of the Constan |
| Prescriber Brochure / 20C0019<br>Shipped in Packs (25 Items/Pack)                                                                                                    | SCA Screening Brochure / 20C0071<br>Shipped in Packs (25 Items/Pack)                                                                                                    | ZPM Network Quick Start Guide /<br>20C0498<br>Shipped in Packs (10 Items/Pack)                                                                                                    | ZPM Network Quick Start Guide- US<br>Spanish / 20c0498SPA<br>Shipped in Packs (10 Items/Pack)                                                                                                    |
| <ul><li>☐ 1 ◆</li><li>Add to cart</li></ul>                                                                                                    | <ul><li>☐ 1 ♥</li><li>Add to cart</li></ul>                                                                                                    | □ 1 •<br>Add to cart                                                                                                    | <ul><li>☐ 1 ♥</li><li>Add to cart</li></ul>                                                                                                    |

Navigazione nel carrello

- È possibile fare clic sull'icona del carrello nell'angolo superiore destro di qualsiasi pagina in qualsiasi momento.
  - In questo modo si accede a una schermata in cui è possibile visualizzare il contenuto del carrello.
  - Da qui è possibile controllare gli articoli, tornare al negozio o completare l'ordine.

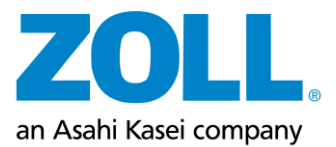

| Carrello | della | spesa |
|----------|-------|-------|
| Currento | acina | Spesa |

| 2 m         |                          | Reorder Pad (SSR/TA Only)/90H0003RF<br>Edit                     | Total: 1 Pack<br>(1 Pack = 5 Items)                                    | ×   |
|-------------|--------------------------|-----------------------------------------------------------------|------------------------------------------------------------------------|-----|
| ⊠ ∰         |                          | Prescriber Brochure - Australia/20C0019AUS<br>Edit              | Total: 1 Pack<br>(1 Pack = 25 ltems)                                   | ×   |
| ⊠ ≌         |                          | Prescriber Brochure/20C0019<br>Edit                             | Total: 2 Packs<br>(1 Pack = 25 Items)                                  | ×   |
| ⊠ ∰         |                          | ZPM Network Quick Start Guide- US<br>Spanish/20c0498SPA<br>Edit | Total: 3 Packs<br>(1 Pack = 10 Items)                                  | ×   |
| US orders : | ship from Pittsburgh, PA | by UPS Ground (1-5 business days). All European ord             | lers ship from Germany by UPS Ground or GO!<br>Continue Shopping Check | but |

- In questa pagina è possibile controllare i propri articoli e apportare le modifiche necessarie.
  - È possibile rimuovere gli articoli dal carrello facendo clic sul pulsante "x" corrispondente sul lato destro.
  - È possibile tornare a qualsiasi voce e apportare modifiche facendo clic sul pulsante "Modifica".
- Quando siete soddisfatti degli articoli nel vostro carrello, cliccate sul pulsante "Checkout".

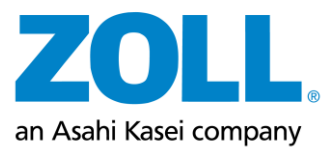

|                                                            |                                                                                                    | Cassa           |        |
|------------------------------------------------------------|----------------------------------------------------------------------------------------------------|-----------------|--------|
| ZOLL, All Categories U                                     | 5 LifeVest                                                                                                    | Search products | Q & 🕁  |
|                                                            | Checkout -                                                                                                    | Order Summary   |        |
| Addr                                                       | ess Details Payment & Submission                                                                                  |                 |        |
| All c                                                      | osts covered by ZOLL Marketing                                                                                    |                 |        |
| Ship<br>Sele<br>Zo<br>Sele<br>Zoli<br>123<br>Pitts<br>Unit | ping<br>t shipping Address<br>I User •<br>ted address<br>Jser<br>Main St<br>urgh, Pennsylvania 15222<br>ed States |                 |        |
| < Ba                                                       | ck                                                                                                    |                 | Next > |

- In questa schermata, verificate l'indirizzo di consegna, che verrà compilato automaticamente, e fate clic sul pulsante "Avanti".
  - Se è necessario modificare l'indirizzo, contattate il contatto di assistenza responsabile per la propria sede:
    - Per il Nord America KAmsler@zoll.com
    - Per Europa <u>OFC-support@zoll.com</u>
- Se non desiderate modificare l'indirizzo visualizzato, fate clic sul pulsante "Continua".
- Tutti i costi per il materiale marketing e gli ordini su questo sito web sono a carico di ZOLL CMS Marketing.
- L'utente non è responsabile di alcun costo relativo agli ordini effettuati su questo sito web.

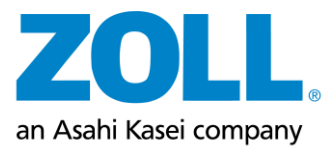

# **Riepilogo dell'ordine**

| ZOLL | All Categories US LifeVest            |                                        | Search products                                |          | Q & \7 |
|------|---------------------------------------|----------------------------------------|------------------------------------------------|----------|--------|
|      |                                       | Checkout - Order                       | <sup>-</sup> Summary                           |          |        |
|      | Address Details > Pa<br>Ordered Items | yment & Submission                     |                                                |          |        |
|      |                                       | Name<br>SCA Screening Brochure/20C0071 | Units<br>Total: 2 Packs<br>(1 Pack = 25 Items) |          |        |
|      | < Back                                |                                        |                                                | Checkout |        |

• Infine, controllate il vostro ordine e cliccate sul pulsante "Procedi alla cassa".

## Conferma dell'ordine

|       | Order Summary                                                        |
|-------|----------------------------------------------------------------------|
| You   | r order has been received successfully.                              |
| Orde  | er number: 820851                                                    |
| All U | S orders ship from Pittsburgh, PA by UPS Ground (1-5 business days). |
| All E | uropean orders ship from Germany by UPS Ground or GO!                |
|       | Print Order Details Continue Shopping                                |

- Se viene visualizzata la pagina di conferma dell'ordine mostrata sopra, l'ordine è stato completato con successo.
  - Qui troverete il vostro numero d'ordine.
- Cliccando su "Stampa dettagli ordine", è possibile visualizzare la ricevuta dell'ordine.
  - Questa ricevuta/conferma d'ordine vi sarà inviata automaticamente anche via e-mail.

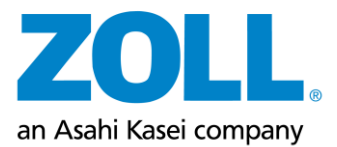

|                    | Order History                |              |               |               |             |  |  |
|--------------------|------------------------------|--------------|---------------|---------------|-------------|--|--|
| Order              | Order ID: P View: All orders |              |               |               |             |  |  |
|                    |                              |              |               |               |             |  |  |
| Orders             | ; List                       |              |               | Personal info | ormation    |  |  |
| Order              | # Order Date                 | Total Amount | Status        |               |             |  |  |
| 82085              | 1 7/20/2022                  | \$0.00 USD   | 📽 In Progress | Show receipt  |             |  |  |
| 74475              | 1 7/12/2022                  | \$0.00 USD   | 🐒 In Progress | Show receipt  |             |  |  |
| 13475              | <u>1</u> 6/27/2022           | \$0.00 USD   | 🐒 In Progress | Show receipt  |             |  |  |
| 52475              | <u>1</u> 6/27/2022           | \$0.00 USD   | 😭 In Progress | Show receipt  |             |  |  |
| 61475              | <u>1</u> 6/27/2022           | \$0.00 USD   | 🐒 In Progress | Show receipt  |             |  |  |
| 68075              | 6/27/2022                    | \$0.00 USD   | 😭 In Progress | Show receipt  |             |  |  |
| 16075              | 6/22/2022                    | \$0.00 USD   | 😭 In Progress | Show receipt  |             |  |  |
| 15665              | <u>1</u> 6/22/2022           | \$0.00 USD   | In Progress   | Show receipt  |             |  |  |
| 86565              | <u>1</u> 6/19/2022           | \$0.00 USD   | T In Progress | Show receipt  |             |  |  |
| 85565              | <u>1</u> 6/19/2022           | \$0.00 USD   | E In Progress | Show receipt  |             |  |  |
| 1 2                | 3 4 5                        |              |               |               |             |  |  |
|                    |                              |              |               |               |             |  |  |
|                    |                              |              |               |               |             |  |  |
|                    |                              |              |               |               |             |  |  |
|                    |                              |              |               |               |             |  |  |
| Support Contacts   |                              |              |               |               |             |  |  |
| US Users: Karen An | nsler KAmsler@zoll.com       | Your c       | <u>art</u>    |               |             |  |  |
| European Users: O  | FC-support@zoll.com          | Your o       | rders         | powered by Kn | epper Press |  |  |

## Processo d'ordine

- La cronologia degli ordini può essere richiamata in qualsiasi momento in due modi:
  - facendo clic sull'icona della persona nell'angolo in alto a destra e poi su "I miei ordini" nell'elenco a discesa, oppure
  - cliccando su "I vostri ordini" in basso al centro della pagina.
- Per maggiori dettagli su ciascun ordine, compresi lo stato di spedizione e il numero di tracking, fate clic sul numero dell'ordine.

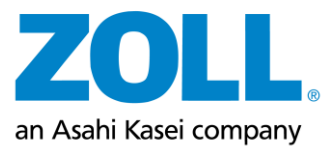

## Processo d'ordine dettagliato

# Order Details

Order#: 820851 Show receipt

All US orders ship from Pittsburgh, PA by UPS Ground (1-5 business days). All European orders ship from Germany by UPS Ground or GO! Payment details: Invoice

|                | Produc    | t                                                    |                                 |  |                                       | Units   |                                      |  |
|----------------|-----------|------------------------------------------------------|---------------------------------|--|---------------------------------------|---------|--------------------------------------|--|
| 2723           | Reorder   | Reorder Pad (SSR/TA Only)/90H0003RF                  |                                 |  | Reorder                               |         | Total: 1 Pack<br>(1 Pack = 5 Items)  |  |
|                | Prescrib  | Prescriber Brochure - Australia/20C0019AUS           |                                 |  | Reorder                               |         | Total: 1 Pack<br>(1 Pack = 25 Items) |  |
|                | Prescrib  | Prescriber Brochure/20C0019                          |                                 |  | Total: 2 Packs<br>(1 Pack = 25 II     |         | ;<br>tems)                           |  |
|                | ZPM Ne    | ZPM Network Quick Start Guide- US Spanish/20c0498SPA |                                 |  | Total: 3 Packs<br>(1 Pack = 10 Items) |         |                                      |  |
| elivery detail | s         |                                                      |                                 |  |                                       |         |                                      |  |
|                | Address   | ID                                                   | Product Name                    |  | No. of Units                          | Status  | Tracking                             |  |
|                | 701111    | 19154                                                | Reorder Pad (SSR/TA Only)       |  | 1 Pack                                | Pending |                                      |  |
|                |           | 19155                                                | Prescriber Brochure - Australia |  | 1 Pack                                | Pending | Standard                             |  |
|                | 701111    |                                                      |                                 |  |                                       |         |                                      |  |
| elivery 1      | ZOLL User | 19217                                                | Prescriber Brochure             |  | 2 Packs                               | Pending | Standard                             |  |

• Per ogni ordine è possibile visualizzare uno storico completo e dettagliato, che comprende gli articoli ordinati, la rispettiva quantità, il numero d'ordine, lo stato dell'ordine e i dettagli di tracciamento.

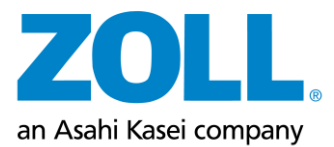

#### Sedi di adempimento:

• Gli ordini negli Stati Uniti sono spediti da Knepper Press, con sede a Clinton, PA, USA.

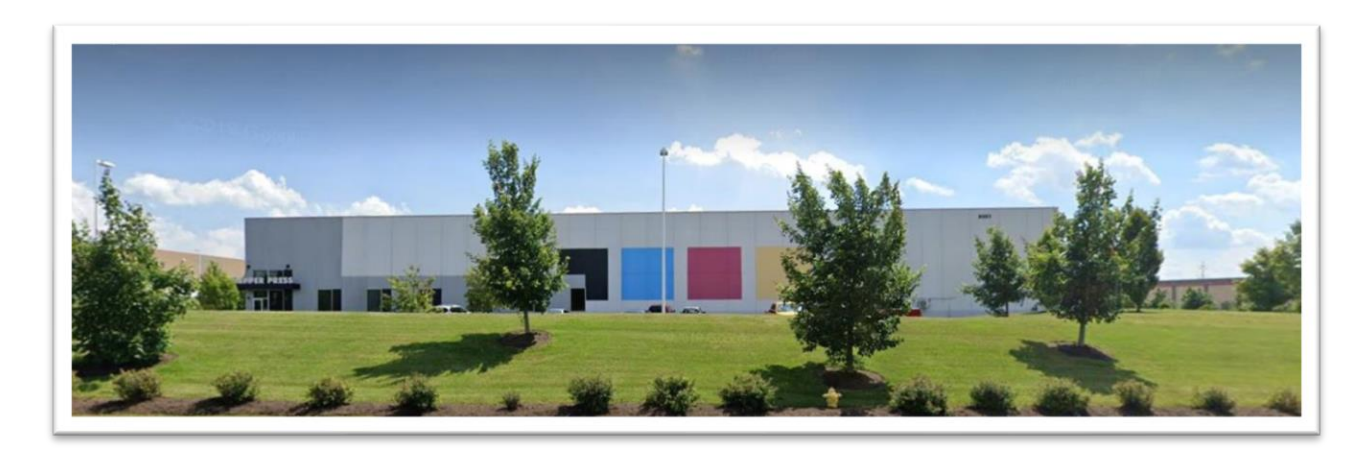

• Gli ordini per l'area EMEA sono consegnati da CRS medical GmbH ad Asslar, Germania.

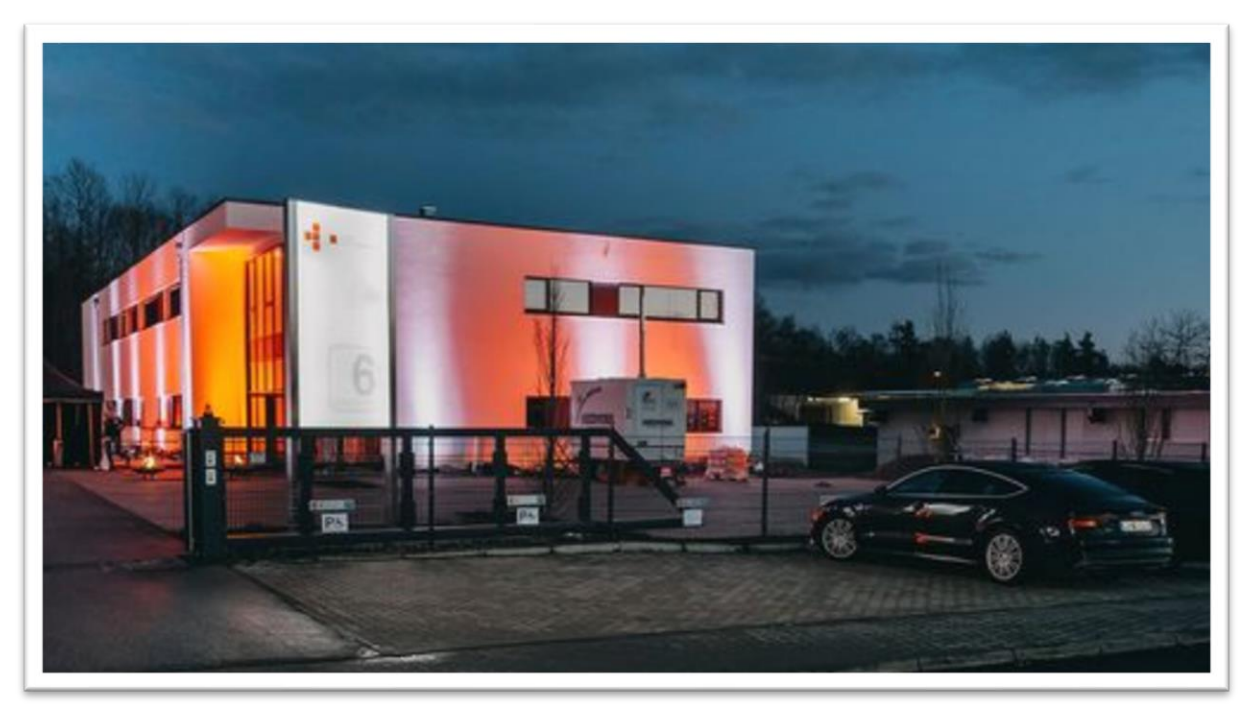